## How to Reset Netgear AC800S

If your internet connection is slow or doesn't work as it usually does, it may help to restore the factory default settings. Remember, you need to <u>establish a</u> <u>connection to the router web interface</u>.

Please note all settings in your router are deleted during this process.

1. Go to **Settings > General > Software and Reset.** Click **Save** to download a copy of your hotspot's settings into your device so you can restore it later.

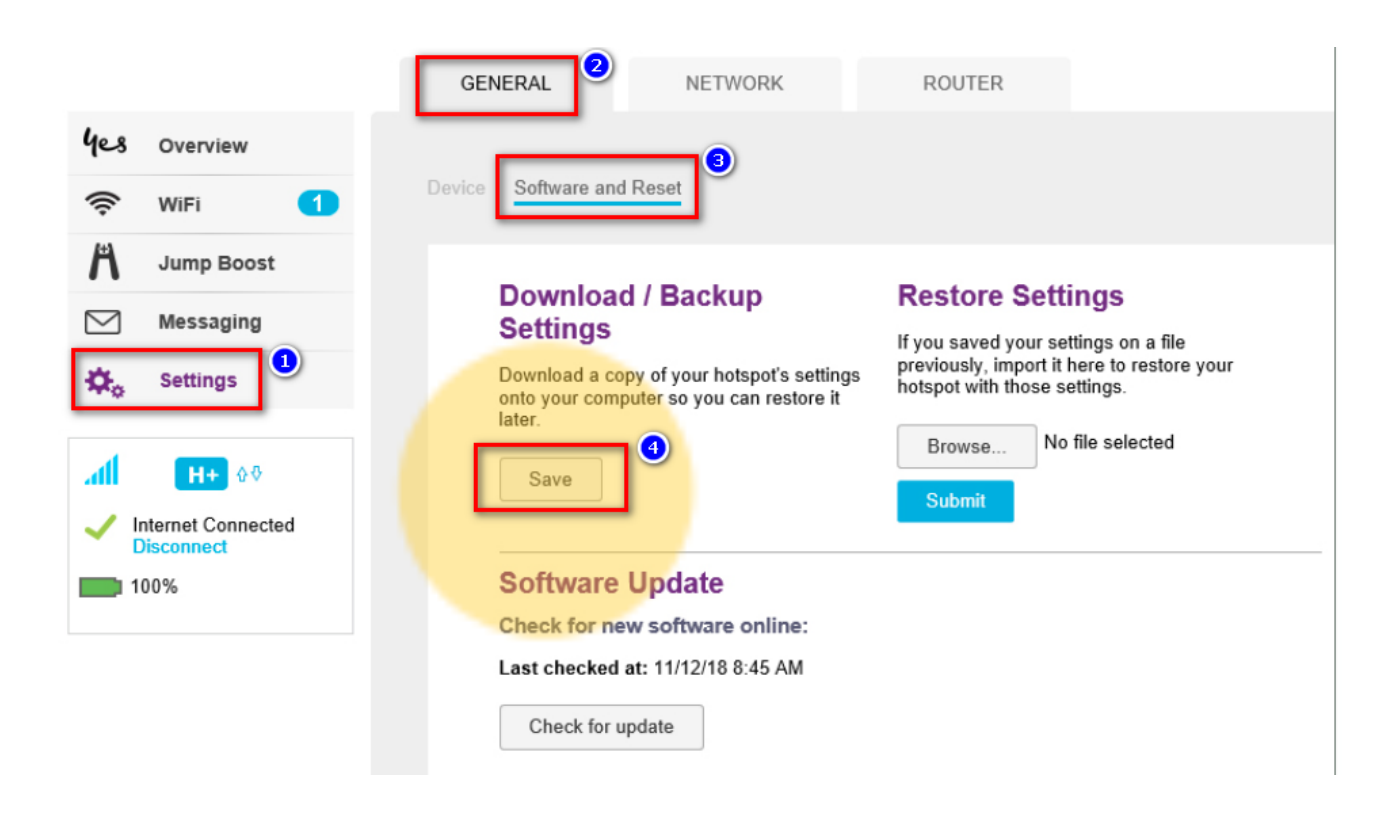

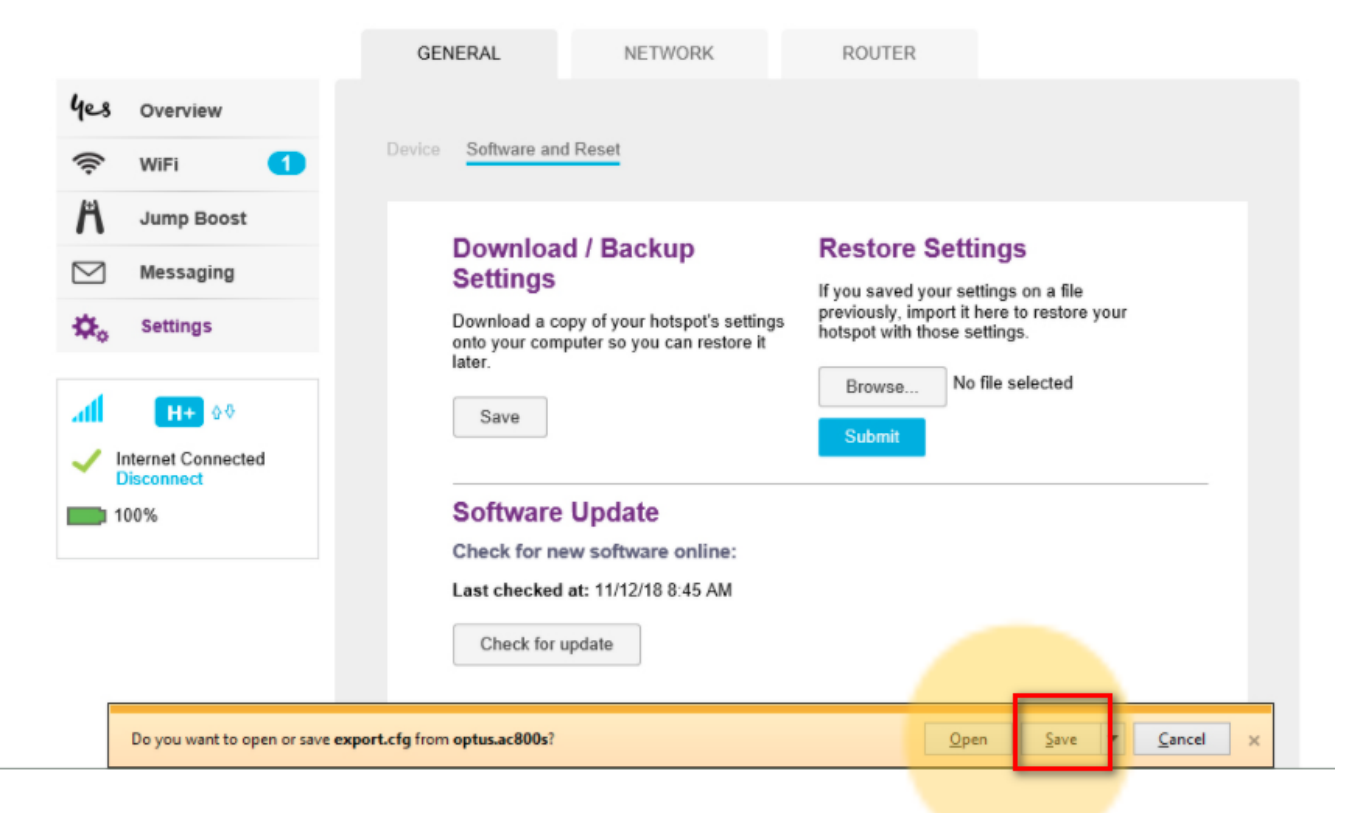

2. Next, click Reset

| Check for up                          | date                                                                       |
|---------------------------------------|----------------------------------------------------------------------------|
| Install from fil                      | e:                                                                         |
| Update hotspot t<br>http://support.ne | rom an installation file. For available updates, please visi<br>tgear.com. |
| Browse                                | No file selected                                                           |
| Upload                                |                                                                            |
| Factory R                             | eset                                                                       |
| Reset your hots<br>when you took it   | out to factory settings, just like<br>out of the box the first time.       |
|                                       |                                                                            |

3. Click **Begin Reset** and wait while your router restores the factory default settings

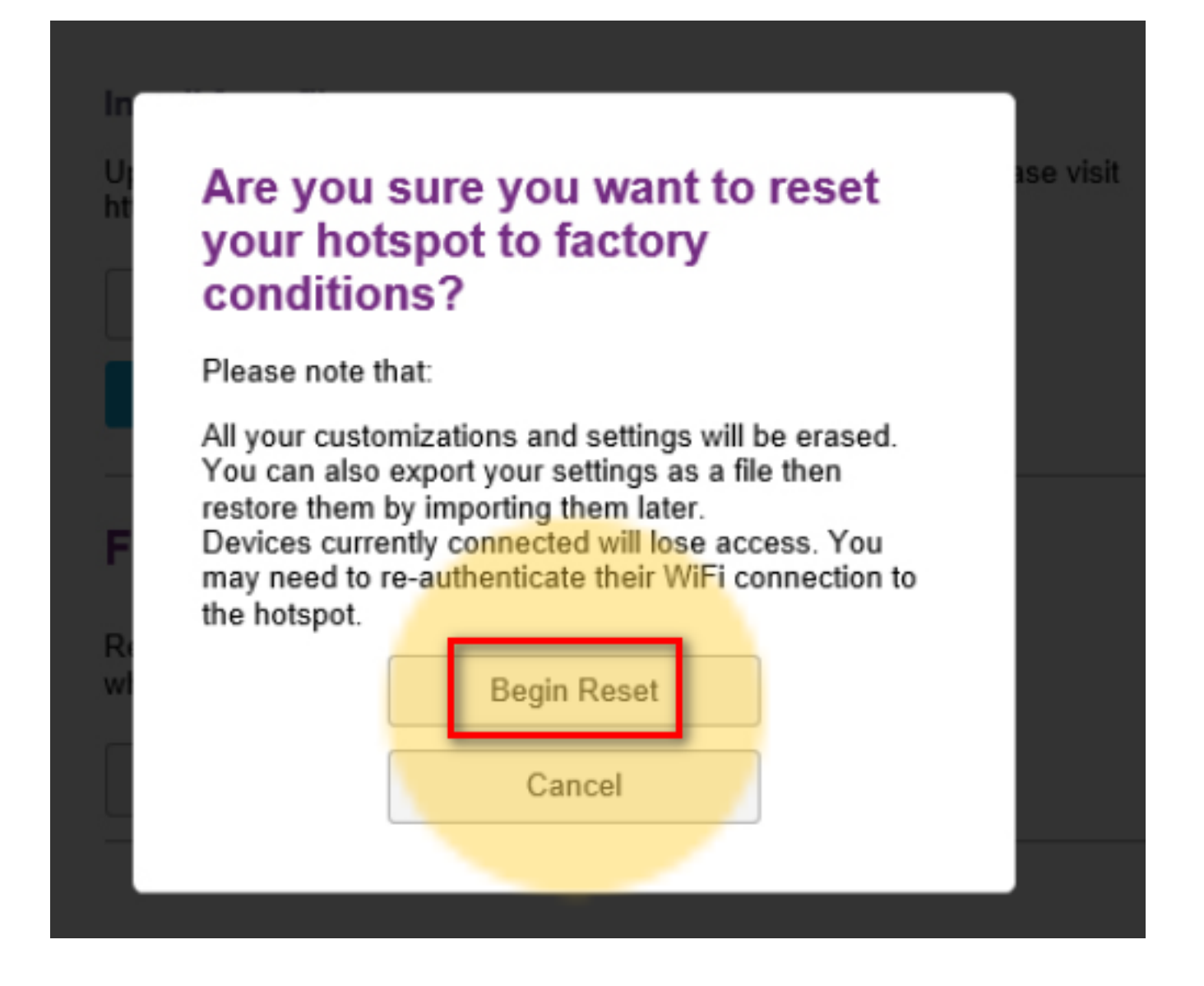

Online URL: <u>https://articles.spintel.net.au/article/how-to-reset-netgear-ac800s.html</u>